mitegys **Gourmate<sup>®</sup> Quick Reference Guide – Operators** 

Gourmate<sup>®</sup> POS Report Report Audit Control ใช้เพื่อตรวจสอบกิจกรรมต่างๆที่เกิดขึ้นกับ Check ใบนั้น

| G Infrasys | -Adisak - 192.168.10.184/telnet |     |         |      |
|------------|---------------------------------|-----|---------|------|
| Connect Ed | it Terminal License Help        |     |         |      |
|            | Genex Demo                      | and | Testing | Data |
|            | 1. Main Control Function        |     |         |      |
|            | 2. Gourmate POS Operation       | n   |         |      |
|            | 3. Define Panel                 |     |         |      |
|            | 4. PDA Setup                    |     |         |      |
|            | 5. Vat Report                   |     |         |      |
|            | 6. Activity Report              |     |         |      |
|            | 0. Exit                         |     |         |      |
| E          | nter your selection : []        | ]   |         |      |

1. เลือก 1. Main Control Function

| 💪 Infrasys-Adisak - 192.168.10.184/telnet |          |      |        |                                                                                   |                                                                            |                                                                                                    |                                                                                                    |                                                                                                    |                                                                                                    |                                                                                                    |                                                                                                    |                                                                                                    |
|-------------------------------------------|----------|------|--------|-----------------------------------------------------------------------------------|----------------------------------------------------------------------------|----------------------------------------------------------------------------------------------------|----------------------------------------------------------------------------------------------------|----------------------------------------------------------------------------------------------------|----------------------------------------------------------------------------------------------------|----------------------------------------------------------------------------------------------------|----------------------------------------------------------------------------------------------------|----------------------------------------------------------------------------------------------------|
| erminal L                                 | icense H | elp  |        |                                                                                   |                                                                            |                                                                                                    |                                                                                                    |                                                                                                    |                                                                                                    |                                                                                                    |                                                                                                    |                                                                                                    |
|                                           |          |      |        | (                                                                                 | Coffee                                                                     | e shoj                                                                                                    | <u>o</u>                                                                                                    |                                                                                                    |                                                                                                    | 1                                                                                                    | Fuesday                                                                                                    | 7 06/02/09                                                                                                    |
|                                           |          |      |        |                                                                                   |                                                                            |                                                                                                    |                                                                                                    |                                                                                                    |                                                                                                    |                                                                                                    |                                                                                                    |                                                                                                    |
|                                           |          |      |        |                                                                                   |                                                                            |                                                                                                    |                                                                                                    |                                                                                                    |                                                                                                    |                                                                                                    |                                                                                                    |                                                                                                    |
|                                           |          |      |        |                                                                                   |                                                                            |                                                                                                    |                                                                                                    |                                                                                                    |                                                                                                    |                                                                                                    |                                                                                                    |                                                                                                    |
|                                           |          |      |        |                                                                                   |                                                                            |                                                                                                    |                                                                                                    |                                                                                                    |                                                                                                    |                                                                                                    |                                                                                                    |                                                                                                    |
|                                           |          |      |        |                                                                                   |                                                                            |                                                                                                    |                                                                                                    |                                                                                                    |                                                                                                    |                                                                                                    |                                                                                                    |                                                                                                    |
|                                           |          |      |        |                                                                                   |                                                                            |                                                                                                    |                                                                                                    |                                                                                                    |                                                                                                    |                                                                                                    |                                                                                                    |                                                                                                    |
|                                           |          |      |        |                                                                                   |                                                                            |                                                                                                    |                                                                                                    |                                                                                                    |                                                                                                    |                                                                                                    |                                                                                                    |                                                                                                    |
|                                           |          |      |        |                                                                                   |                                                                            |                                                                                                    |                                                                                                    |                                                                                                    |                                                                                                    |                                                                                                    |                                                                                                    |                                                                                                    |
|                                           |          |      |        |                                                                                   |                                                                            |                                                                                                    |                                                                                                    |                                                                                                    |                                                                                                    |                                                                                                    |                                                                                                    |                                                                                                    |
|                                           |          |      |        |                                                                                   |                                                                            |                                                                                                    |                                                                                                    |                                                                                                    |                                                                                                    |                                                                                                    |                                                                                                    |                                                                                                    |
|                                           |          |      |        |                                                                                   |                                                                            |                                                                                                    |                                                                                                    |                                                                                                    |                                                                                                    |                                                                                                    |                                                                                                    |                                                                                                    |
|                                           |          |      |        |                                                                                   |                                                                            |                                                                                                    |                                                                                                    |                                                                                                    |                                                                                                    |                                                                                                    |                                                                                                    |                                                                                                    |
|                                           |          |      |        |                                                                                   |                                                                            |                                                                                                    |                                                                                                    |                                                                                                    |                                                                                                    |                                                                                                    |                                                                                                    |                                                                                                    |
|                                           |          |      |        |                                                                                   |                                                                            |                                                                                                    |                                                                                                    |                                                                                                    |                                                                                                    |                                                                                                    |                                                                                                    |                                                                                                    |
|                                           |          | Ma   | in     | Co                                                                                | ont                                                                        | rol                                                                                                    |                                                                                                    |                                                                                                    |                                                                                                    |                                                                                                    |                                                                                                    |                                                                                                    |
|                                           |          | Ente | er TD: |                                                                                   |                                                                            |                                                                                                    |                                                                                                    |                                                                                                    |                                                                                                    |                                                                                                    |                                                                                                    |                                                                                                    |
|                                           |          | Ente | er pas | ssword                                                                            | i: *                                                                       |                                                                                                    |                                                                                                    |                                                                                                    |                                                                                                    |                                                                                                    |                                                                                                    |                                                                                                    |
|                                           |          |      |        |                                                                                   |                                                                            |                                                                                                    |                                                                                                    |                                                                                                    |                                                                                                    |                                                                                                    |                                                                                                    |                                                                                                    |
|                                           |          |      |        |                                                                                   |                                                                            |                                                                                                    |                                                                                                    |                                                                                                    |                                                                                                    |                                                                                                    |                                                                                                    |                                                                                                    |
|                                           |          |      |        |                                                                                   |                                                                            |                                                                                                    |                                                                                                    |                                                                                                    |                                                                                                    |                                                                                                    |                                                                                                    |                                                                                                    |
| 0                                         | 1        | 2    | 3      | 4                                                                                 | 5                                                                          | 6                                                                                                    | 7                                                                                                    | 8                                                                                                    | 9                                                                                                    |                                                                                                    | BS                                                                                                    | ОК                                                                                                    |
|                                           |          |      |        |                                                                                   |                                                                            |                                                                                                    |                                                                                                    |                                                                                                    |                                                                                                    |                                                                                                    |                                                                                                    |                                                                                                    |
|                                           |          |      |        |                                                                                   |                                                                            |                                                                                                    |                                                                                                    |                                                                                                    |                                                                                                    |                                                                                                    |                                                                                                    |                                                                                                    |
|                                           | o        | 0 1  | o 1 2  | ak-192.168.10.184/telnet<br>eminal License Help<br>Main<br>Enter ID:<br>Enter pas | eminal License Help<br>Main Co<br>Enter ID:<br>Enter password<br>0 1 2 3 4 | sak - 192.168.10.184/telnet   eminal License Help   Coffee   Main Cont   Enter ID:   Enter password:   0 1 2 3 4 5 | Sak - 192.168.10.184/telnet   eminal License Help   Coffee shop   Main Control   Enter ID:   Enter password:   0 1 2 3 4 5 6 | Sak - 192.168.10.184/telnet   eminal License Help   Coffee shop   Main Control   Enter ID:   Enter ID:   Enter password:   *   0 1 2 3 4 5 6 7 | eminal License Help<br>Each 192.168.10.184/telnet<br>Emminal License Help<br>Coffee shop<br>Main Control<br>Enter ID:<br>Enter password:<br>1 2 3 4 5 6 7 8 | sak-192.168.10.184/telnet<br>eminal License Help<br>Coffee shop<br>Main Control<br>Enter ID:<br>Enter password:<br>0 1 2 3 4 5 6 7 8 9 | Sak - 192.168.10.184/telnet   eminal License Help   Coffee shop   Sake - 192.168.10.184/telnet   Main Control   Enter ID:   Enter ID:   Enter ID:   Enter ID:   1 2 3 4 5 6 7 8 9 . | Sak-192.168.10.184/telnet   Coffee shop Tuesday   Main Control   Enter ID:   Enter password:   0 1 2 3 4 5 6 7 8 9 . B8 |

|                                                                                    | MAIN CONTROL FUNCTIONS                                                                                                    |                                                                                                    |                                                                                                    |                                                      |                          |       |   |                                                                                        |                                                                                                    |                                                                                                    |                                                                                                    |                                                |      |    |
|------------------------------------------------------------------------------------|----------------------------------------------------------------------------------------------------|----------------------------------------------------------------------------------------------------|----------------------------------------------------------------------------------------------------|------------------------------------------------------|--------------------------|-------|---|----------------------------------------------------------------------------------------|----------------------------------------------------------------------------------------------------|----------------------------------------------------------------------------------------------------|----------------------------------------------------------------------------------------------------|------------------------------------------------|------|----|
| 1<br>2<br>3<br>4<br>5<br>6<br>7<br>8<br>9<br>10<br>11<br>12<br>13<br>14<br>15<br>E | Daily<br>Daily<br>Change<br>Reset<br>Backup<br>Purge<br>Redire<br>Change<br>Change<br>Change<br>Infra<br>Re-sta<br>Re-sta<br>Stop s<br>nter Op | Star<br>Close<br>Price<br>Stat<br>Dor I<br>Past<br>Past<br>Past<br>Past<br>Past<br>Past<br>Past<br>Past | t<br>ce Lev<br>ion<br>Restor<br>Sales<br>rinter<br>sword<br>guage<br>Downlo<br>nfra-n<br>rinter<br>cR<br>m prin<br>[22] | vel<br>re Dat<br>s Data<br>red<br>rs<br>nter :<br>(( | ta<br>a<br>job<br>0 to 0 | exit) |   | 16<br>17<br>18<br>19<br>20<br>21<br>22<br>23<br>24<br>25<br>26<br>27<br>28<br>29<br>30 | *Emerge<br>*Mainte<br>*Daily<br>*File I<br>*Analys<br>*Histor<br>*Edit I<br>*Specia<br>*Edit F<br>Externa<br>*Paymer<br>*Revenu<br>Switch | ency l<br>enanco<br>Relato<br>Istin<br>sis Repo<br>Databo<br>al Rep<br>al Ma<br>Pastdo<br>al Pro<br>nt Tin<br>ue Rep<br>Outlo<br>enu | Procee<br>ed Mai<br>ng Rep<br>eport<br>port<br>ase<br>port<br>inten<br>ate Cl<br>ogram<br>ne Rep<br>port<br>et | dure<br>intena<br>port<br>ance<br>heck<br>port | ance | ]  |
| с                                                                                  | ANCEL                                                                                                    | 0                                                                                                    | 1                                                                                                    | 2                                                    | 3                        | 4     | 5 | 6                                                                                      | 7                                                                                                    | 8                                                                                                    | 9                                                                                                    |                                                | BS   | ок |

เลือก 22. History Report

|                                                                               | History Report                                                                                                    |                    |       |  |  |  |  |  |  |  |  |  |
|-------------------------------------------------------------------------------|----------------------------------------------------------------------------------------------------|--------------------|-------|--|--|--|--|--|--|--|--|--|
| 1<br>2<br>3<br>4<br>5<br>6<br>7<br>8<br>0<br>10<br>11<br>12<br>13<br>14<br>15 | Sales History<br>Week Sales<br>Discount and Void History<br>Service Charge History<br>Tax Histroy<br>History on Item Analysis<br>Payment History<br>Maintenance Log History<br>Punge Maintenance Log History<br>Audit Control Report<br>Audit Control Listing Report | Review Last Report |       |  |  |  |  |  |  |  |  |  |
| E                                                                             | Enter Option [] (0 to exit)                                                                                                    |                    |       |  |  |  |  |  |  |  |  |  |
| C.                                                                            | ANCEL 0 1 2 3 4 5                                                                                                    | j 7 8 9 .          | BS OK |  |  |  |  |  |  |  |  |  |

เลือกข้อ 10.Audit control Report

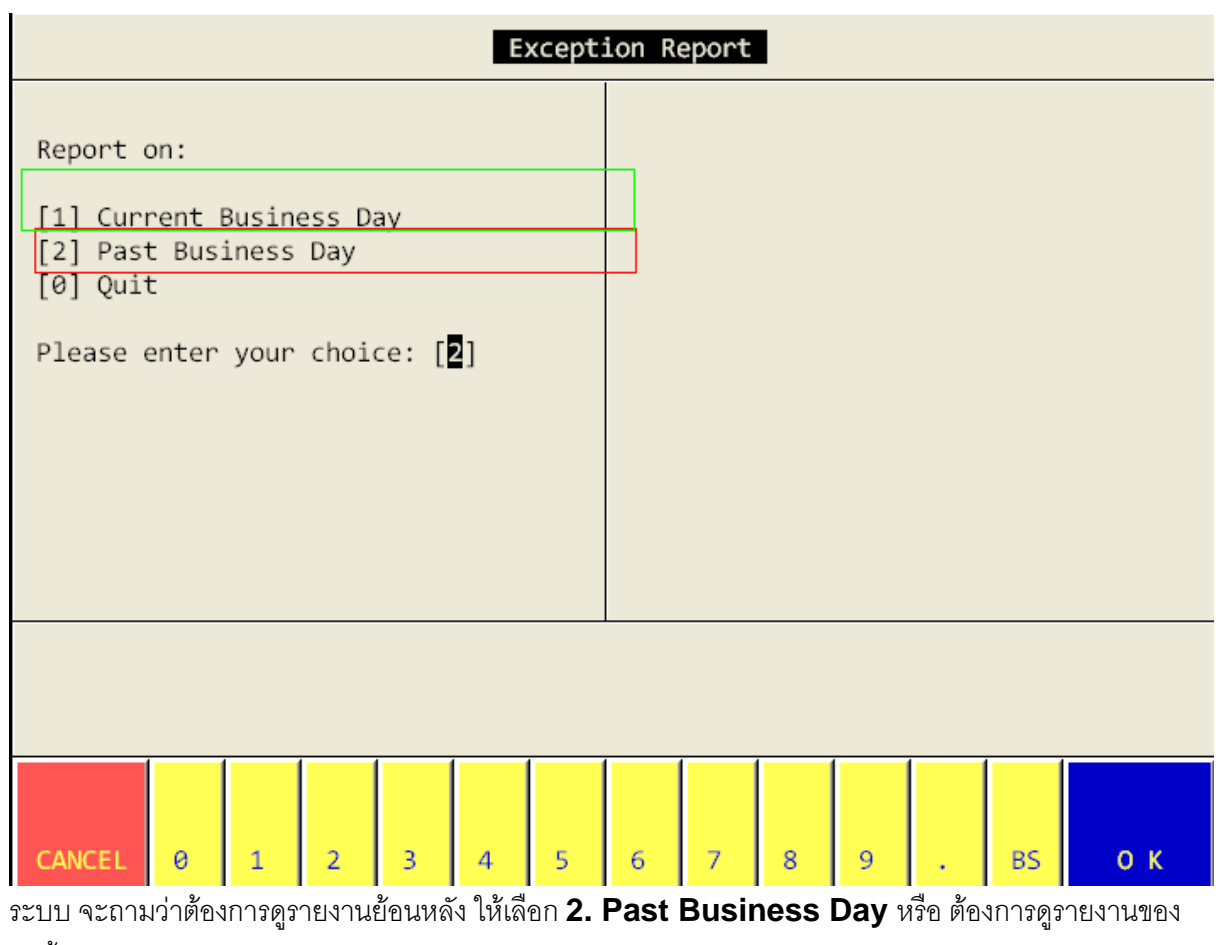

วันนี้ ให้เลือก 1. Current Business Day ในตัวอย่างเราต้องการดูรายงานย้อนหลัง จึงเลือก 2. Past

Business Day ແລະ Enter

| Audit Control Report                                                                                  |                                                                                                    |         |  |  |  |  |  |  |  |  |
|----------------------------------------------------------------------------------------------------|----------------------------------------------------------------------------------------------------|---------|--|--|--|--|--|--|--|--|
| Report on:<br>[1] Current Business Da<br>[2] Past Business Day<br>[0] Quit<br>Please enter your choic | Select Check & Date<br>Enter Check Date : [04/28/2009]<br>[MM/DD/CCYY]<br>Enter Check No. : [ <b>110424</b> ]<br>(Press ENTER to exit) |         |  |  |  |  |  |  |  |  |
|                                                                                                    |                                                                                                    |         |  |  |  |  |  |  |  |  |
| CANCEL 0 1 2                                                                                          | 3 4 5 6 7 8 9                                                                                                    | . BS ОК |  |  |  |  |  |  |  |  |

ใส่วันที่ของ Check และ Check number ที่เราต้องการจะตรวจสอบ

| Audit Control Report                                               |        |            |       |     |               |      |       |      |                          |        |      |          |          |  |
|--------------------------------------------------------------------|--------|------------|-------|-----|---------------|------|-------|------|--------------------------|--------|------|----------|----------|--|
| Inconstructions Co. Ltd. Coffee Shan 20151 Sunday 05/14/00         |        |            |       |     |               |      |       |      |                          |        |      |          |          |  |
| age : I Genex Solucions Co., Ltd Cottee Snop 20:51 Sunday 06/14/09 |        |            |       |     |               |      |       |      |                          |        |      | 06/14/09 |          |  |
| Audit Control Report<br>(04/28/09 All Outlets)                     |        |            |       |     |               |      |       |      |                          |        |      |          |          |  |
| heck Date : 04/28/09 Check # : 110424                              |        |            |       |     |               |      |       |      |                          |        |      |          |          |  |
| ime                                                                | Outlet | t          |       |     | Employee Name |      |       |      |                          | Action |      |          |          |  |
| 7:13:45                                                            | Lobby  | Bar        |       |     | Rurigroj      |      |       |      | Normal new check C#(1104 |        |      |          |          |  |
| 7:13:45                                                            | Lobby  | ваг<br>Ваг |       |     | Rurigroj      |      |       |      | Normal payment : 01 Cash |        |      |          |          |  |
| ** End of Report **                                                |        |            |       |     |               |      |       |      |                          |        |      |          |          |  |
| 1.PgUp                                                             | 2.Pgl  | Dn         | 3.Тор | 4.8 | 3tm.          | 5.Ne | kt Ln | 6.Le | ft 7                     | .Right | 9.Pi | rint     | 0.Quit 2 |  |
| CANCEL                                                             | 0      | 1          | 2     | 3   | 4             | 5    | 6     | 7    | 8                        | 9      |      | BS       | ок       |  |

รายละเอียดของ Check number นั้น จะแสดงขึ้นมา

ถ้าต้องการ print report นี้ให้กดเลือก 9 print หลังจากนั้น ระบบจะถามว่า ต้องการ Print ที่เครื่อง ที่ตั้งไว้ ในระบบ หรือไม่ ถ้าหากต้องการให้เลือก 1.Print to local Printer แต่ถ้าหากต้องการ Download เก็บ ไว้ที่เครื่องก่อนการ Print ให้เลือก 2. Download to station และระบบจะให้ใส่ File และพื้นที่ที่ต้องการ ไปเก็บ ตามตัวอย่างดังนี้

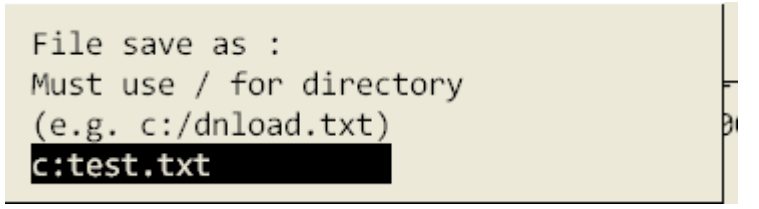